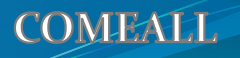

## COMEALL 컵올

### 원터치 학원(출결)관리 프로그램

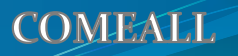

# 지-레

회원가입 로그인 학원관리 바로가기 학원관리 - 원생관리 학원관리 - 반관리 출결 관리 - 등,하원관리 PC 출결 관리 - 등,하원관리 앱(App) 출결 관리 - 등,하원 보고서 문자 관리 - PC로 그룹문자 보내기 문자 관리 - 문자 무료 휴대폰 관리

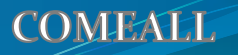

# 회원가입

### 회원가입

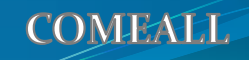

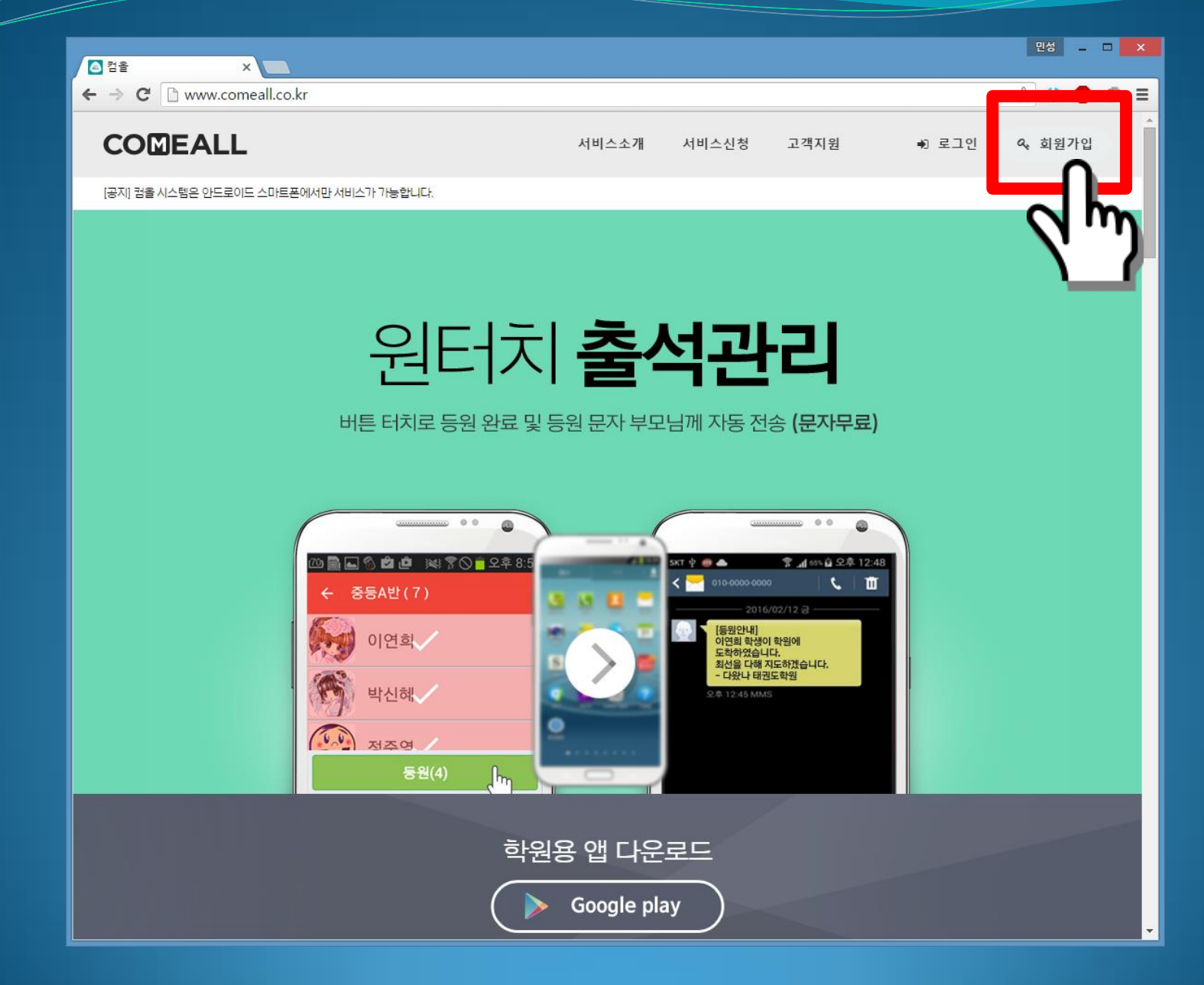

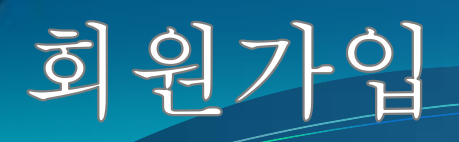

| ▲ 검율 × ■                                       |                                            | 민성 _ 	 × |
|------------------------------------------------|--------------------------------------------|----------|
| ← → C 🗋 www.comeall.co.kr                      |                                            | ☆ 😃 🐠 ≡  |
| COMEALL<br>[공지] 컴을 시스템은 안드로이드 스마트폰에서만 서비스가 가능합 | 회원가입 × · · · · · · · · · · · · · · · · · · | 인 & 회원가입 |
|                                                | 컨올태권도학원                                    |          |
| 오<br>버튼 터치                                     | comeall@comeall.co.kr<br><b>르자무료</b> )     |          |
|                                                |                                            |          |
| (전) (전) (전) (전) (전) (전) (전) (전) (전) (전)        | ·······<br>·····························   |          |
|                                                | 학원용 앱 다운로드<br>Description Google play      |          |

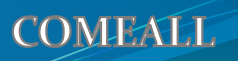

## 로그이

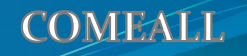

### 로그인

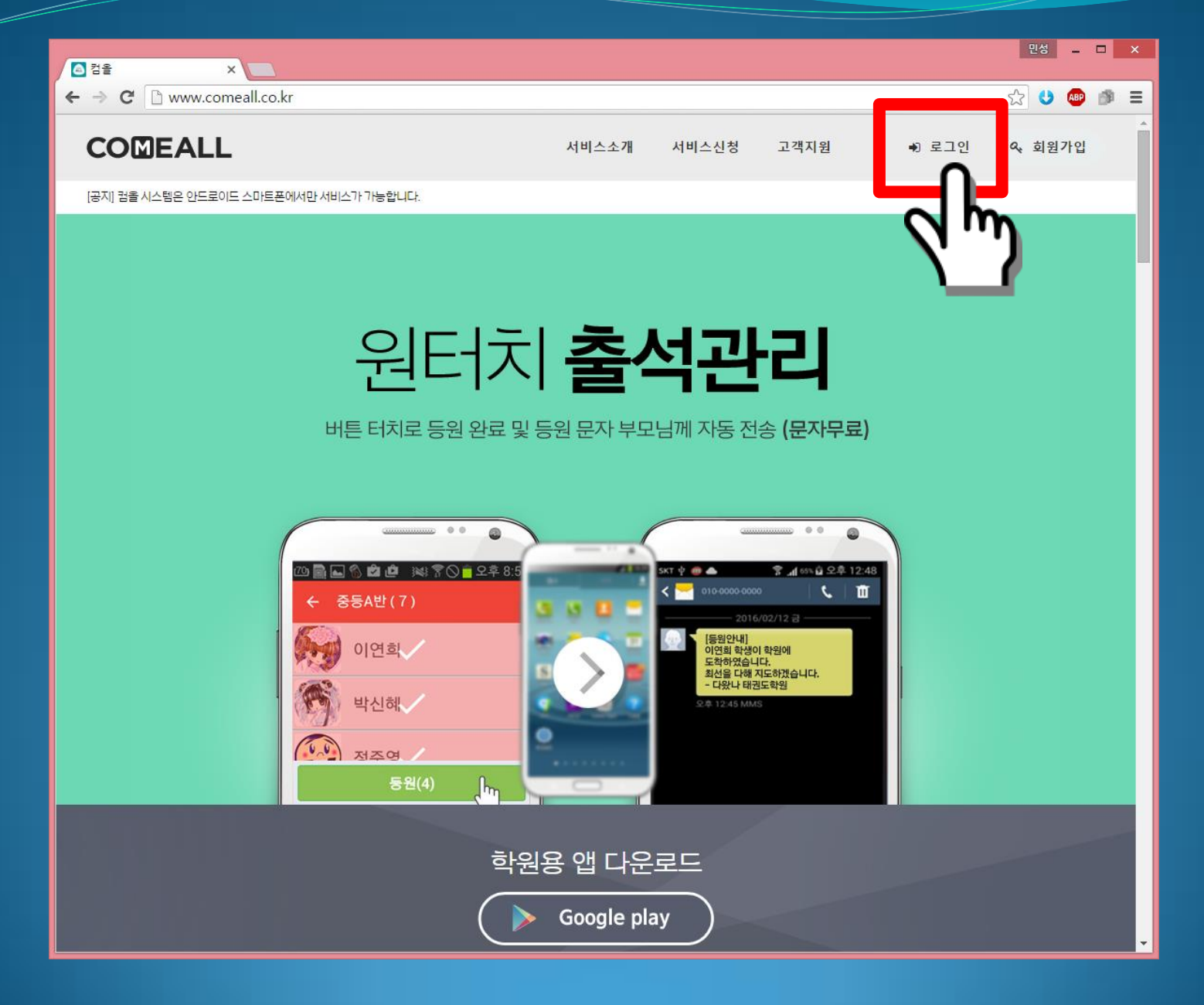

## 로그인

| · 검을 × -                                                                                                    | 민성 _ 🗆 🗙  |
|----------------------------------------------------------------------------------------------------|-----------|
| ← → C 🗋 www.comeall.co.kr                                                                                                    | ☆ 😃 🐵 🔳   |
| COMEALL 객지원 * 로그인 × 객지원                                                                                                    | 1인 & 회원가입 |
| Comeal<br>Comeal<br>Comeal |           |
| 학원용 앱 다운로드<br>▶ Google play                                                                                                    |           |

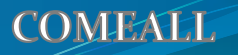

# 하원관리

### 관리자페이지로이동

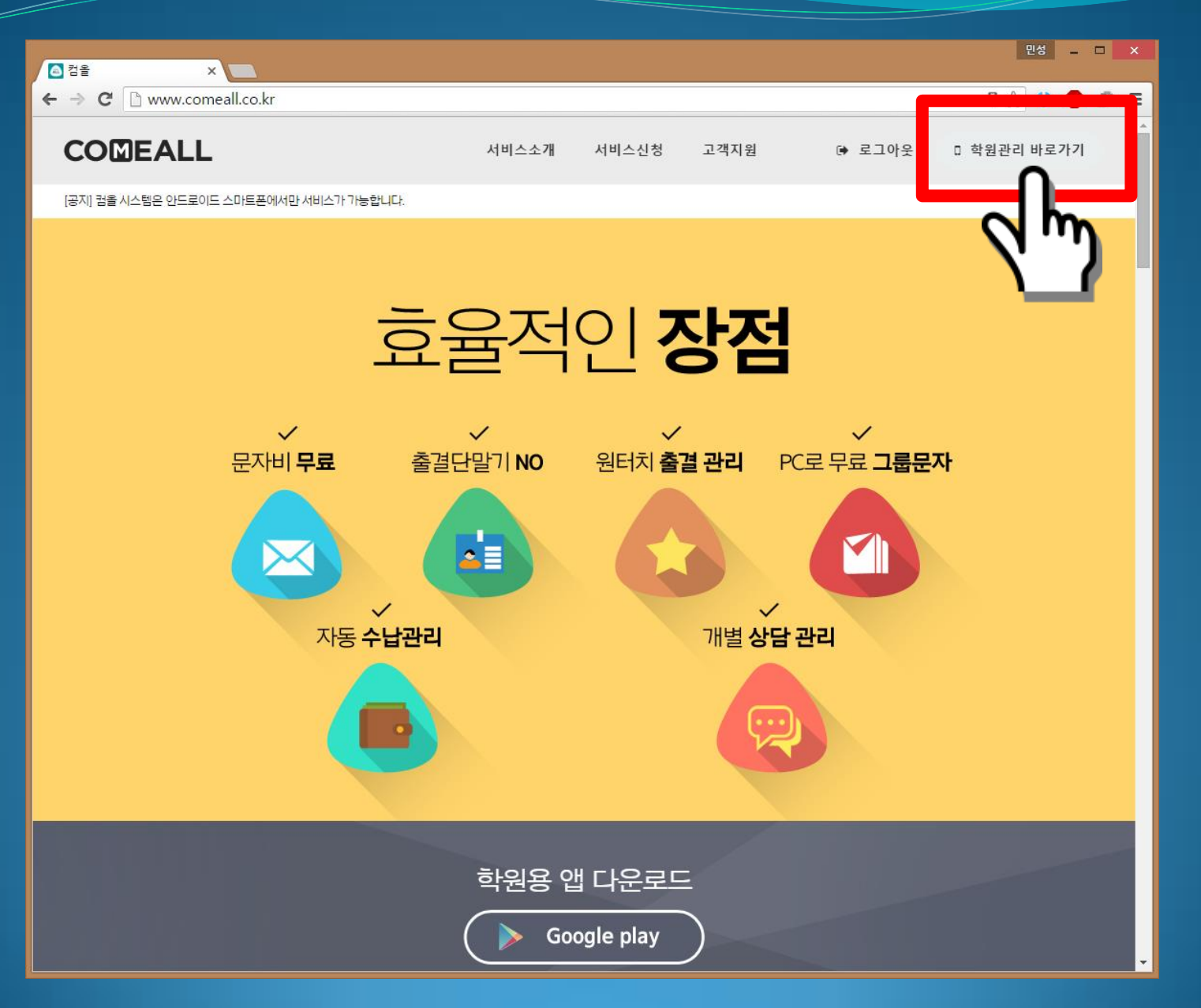

### 학원관리 메뉴 설명

|   | 출결 관리           |                           |
|---|-----------------|---------------------------|
|   | - 등,하원 관리       | 원생의 등,하원 상태를 관리           |
|   | – 등,하원 보고서      | 원생,일,월별 보고서 조회            |
| ≣ | 문자전송 및 관리       |                           |
|   | - 문자 발송         | 그룹문자 작성 및 발송              |
|   | - 문자 발송 내역      | 문자 발송 내역 보고서              |
|   | - 등,하원 문자 내용 관리 | 등,하원시 부모에게 전송될 문자 내용 관리   |
|   | 학원 관리           |                           |
|   | - 원생 관리         | 원생정보 입력, 수정, 조회           |
|   | - 반 관리          | 반 생성, 수정, 삭제              |
|   | - 수납 관리         | 수납 내역 관리                  |
|   | - 상담 관리         | 학원 상담 내역 관리               |
| ۵ | 휴대폰 관리          | 실제 문자가 발송될 휴대폰 등록, 수정, 삭제 |

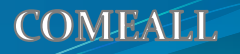

# 하원관관

원생관리

#### 학원관리 - 원생관리 - 원생등록

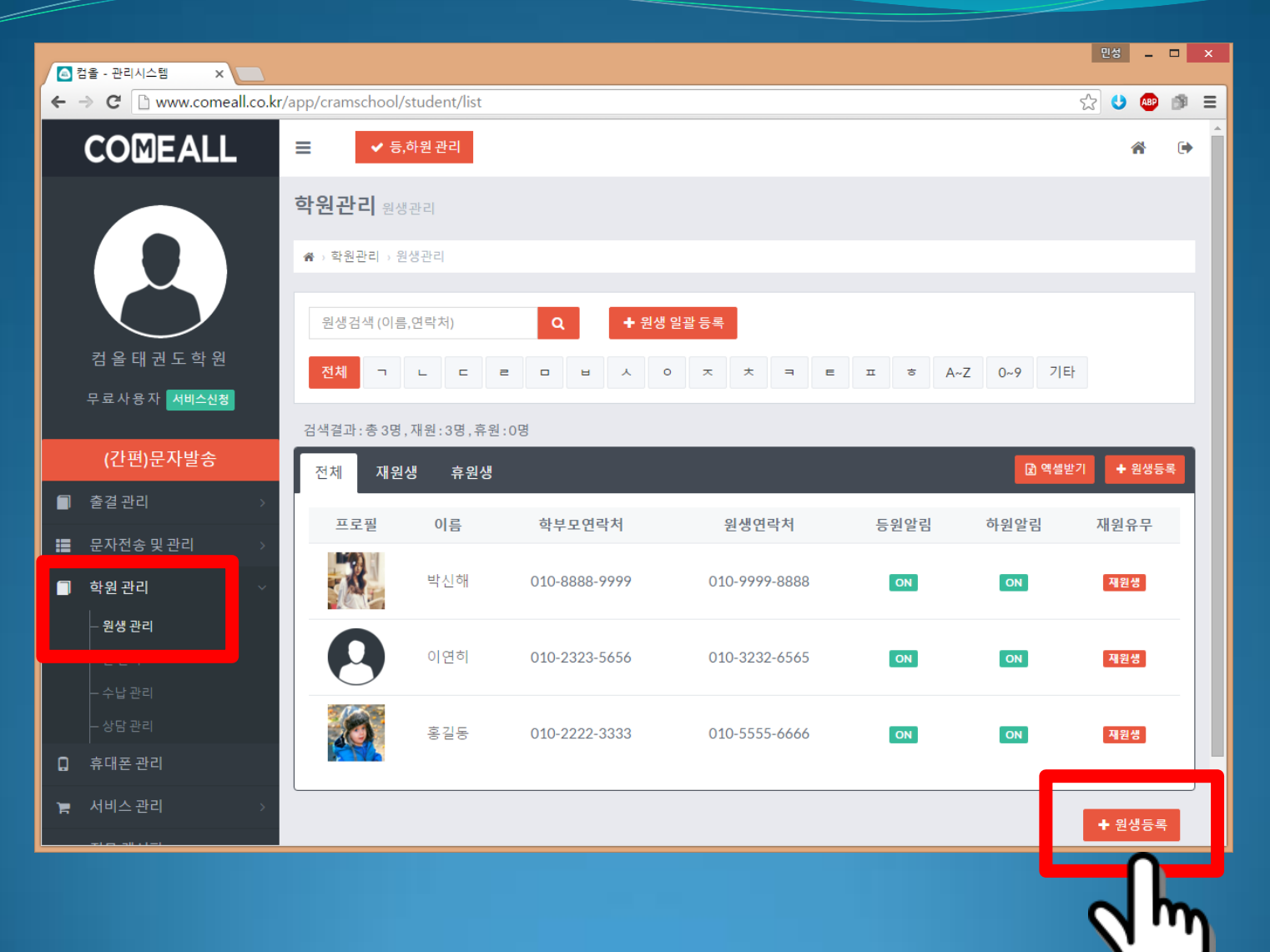

#### 학원관리 - 원생관리 - 원생등록

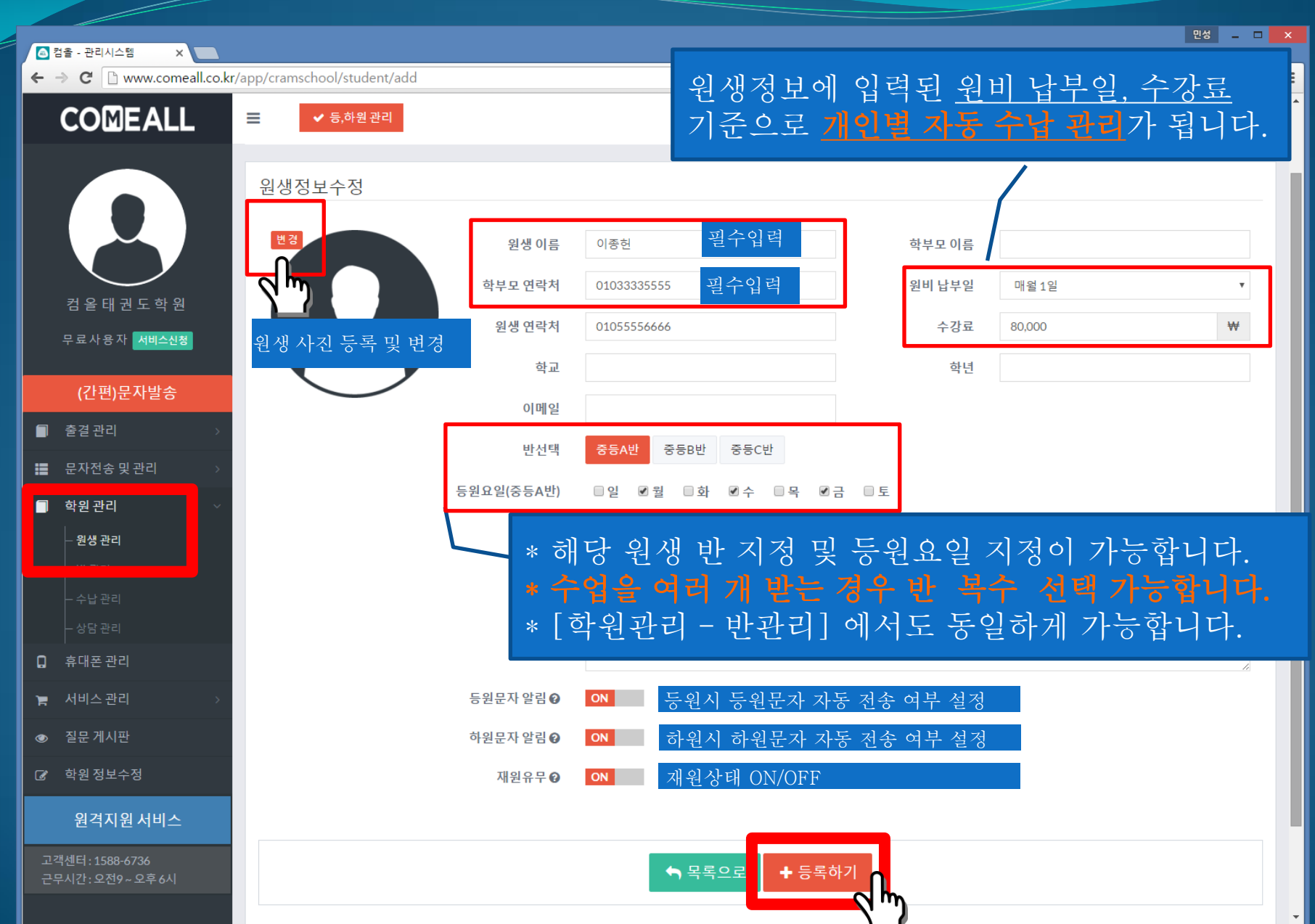

| $- \mathcal{Q}$     |                              |                                                                                                    |                                 | COMPLA             |
|---------------------|------------------------------|----------------------------------------------------------------------------------------------------|---------------------------------|--------------------|
| i T                 | 1 니 - 현                      | 생산다                                                                                                    | 원비관리                            | <b>×</b> 닫기        |
|                     |                              |                                                                                                    | 월 2016/02                       | <b>m</b>           |
| 프로필                 | 이름 학부모연락처                    |                                                                                                    | <b>납부일</b> 2016/02/26           | <b>m</b>           |
|                     | 0                            |                                                                                                    | 원비 90,000                       | ₩                  |
|                     | 소라 010-1245-5678             |                                                                                                    | 납부금액 0                          | ₩                  |
|                     |                              | 해당 원생 등,하원 연왕                                                                                                   | 미남금 90,000                      | ₩                  |
|                     |                              |                                                                                                    | 메모 3월달에 같이 (                    | 입금하시겠다고 함          |
|                     | 학생이름* 강소라                    | 2016/02 출석18 결석 1                                                                                               | 동원17 <mark>하원17</mark>          |                    |
| - 15                | 학부모이름                        | 일 월 화 수 목 금                                                                                                    | E .                             |                    |
| all the             | 학부모 연락처★ 010 ▼ - 1234 - 4568 | 1 2 3 4 5<br>동원 동원 동원 동원 동원                                                                                     |                                 | 취소 식제              |
| 사진변경                | 원생 연락처 010 ▼ - 2233 - 5678   | 하원         하원         하원         하원         하원           7         8         9         10         11         12 |                                 |                    |
|                     | 원비 납루알 매월 1일 ▼               |                                                                                                    | <ul> <li>해당 원생 월별 원비</li> </ul> |                    |
|                     | 국용표 30,000<br>항규명            | ····································                                                                            | • 원비 납부일, 수강료                   | 기준으로 자동 추가         |
|                     | 학녀                           | 동원 동원 동원 동원 동원                                                                                                  | • 직접 추가 및 항목별                   | 금액 수정도 가능          |
|                     | 이메일                          | 바 핀 드의 이 수저가는 25 26                                                                                             | • 입금 받은 금액만 입                   |                    |
| 반선택                 | 중등ል반 중등명반 초등8반               | 반복수서택가는 🕮 🗃                                                                                                    |                                 |                    |
| 등원묘일                | 종등4배 이일 이왕 이화 이수 이목 이금 이토    |                                                                                                    |                                 |                    |
| ~<br>~              |                              |                                                                                                    |                                 |                    |
| <b>Τ</b> - <b>-</b> | 부모님이 중학교 체육 교사               | 전체원비내역 미납만보기 총 미납금9, : 90,000                                                                                   | <sup>10원 추가하기</sup> . 치다 의새 사디  | 누미여 파키             |
| 게모                  |                              | 월 납부일 원비 납부금액 미납금 메모                                                                                            | - 의자벽 주회                        | 추가 수정 삭제           |
|                     |                              | 2월분 2월26일 90,000 0 90,000 3월달에 같이 입금하,<br>1월분 3월4일 90,000 90,000 0                                              |                                 | 1 / 1, 1 O, 1 ·i   |
| 등원문자 알림             | ◉ 사용함 ─ 미사용                  |                                                                                                    |                                 |                    |
| 하원문자 알림             | ◉ 사용할 🔘 미사용                  | 상담<br>임자 바 상담내용                                                                                                 | 배용 추가하기 상담 수정                   |                    |
| 재원유무                | ◉ 재원생 🔘 휴원생                  | 2016-02-26         중등A반         수업을 잘 따라가고 있는지 부                                                                | 모님이 직접                          |                    |
|                     | 스저차기 다기                      |                                                                                                    | 일자 2016/02/2                    | 26                 |
|                     |                              |                                                                                                    | 메모 수업을 잘 [                      | 다라가고 있는지 부모님이 직접 전 |
|                     |                              |                                                                                                    | 화 주셨음                           |                    |
| 원생 정                | ,<br>보를 한번에 모두 <u>조회 -</u>   | 부모 및 원생과 통화 또는 상담시                                                                                              | 시 활용                            |                    |
|                     |                              |                                                                                                    |                                 |                    |

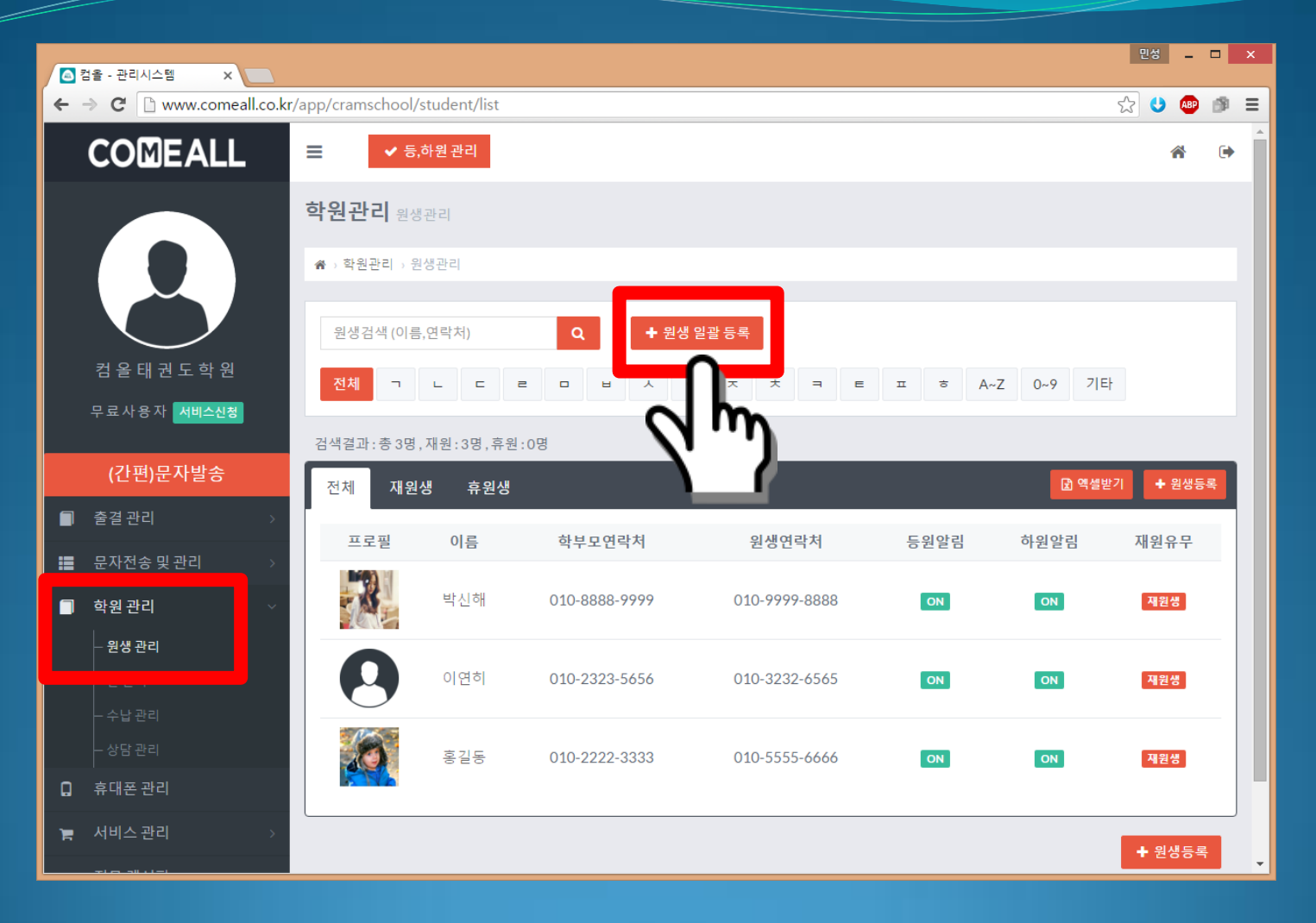

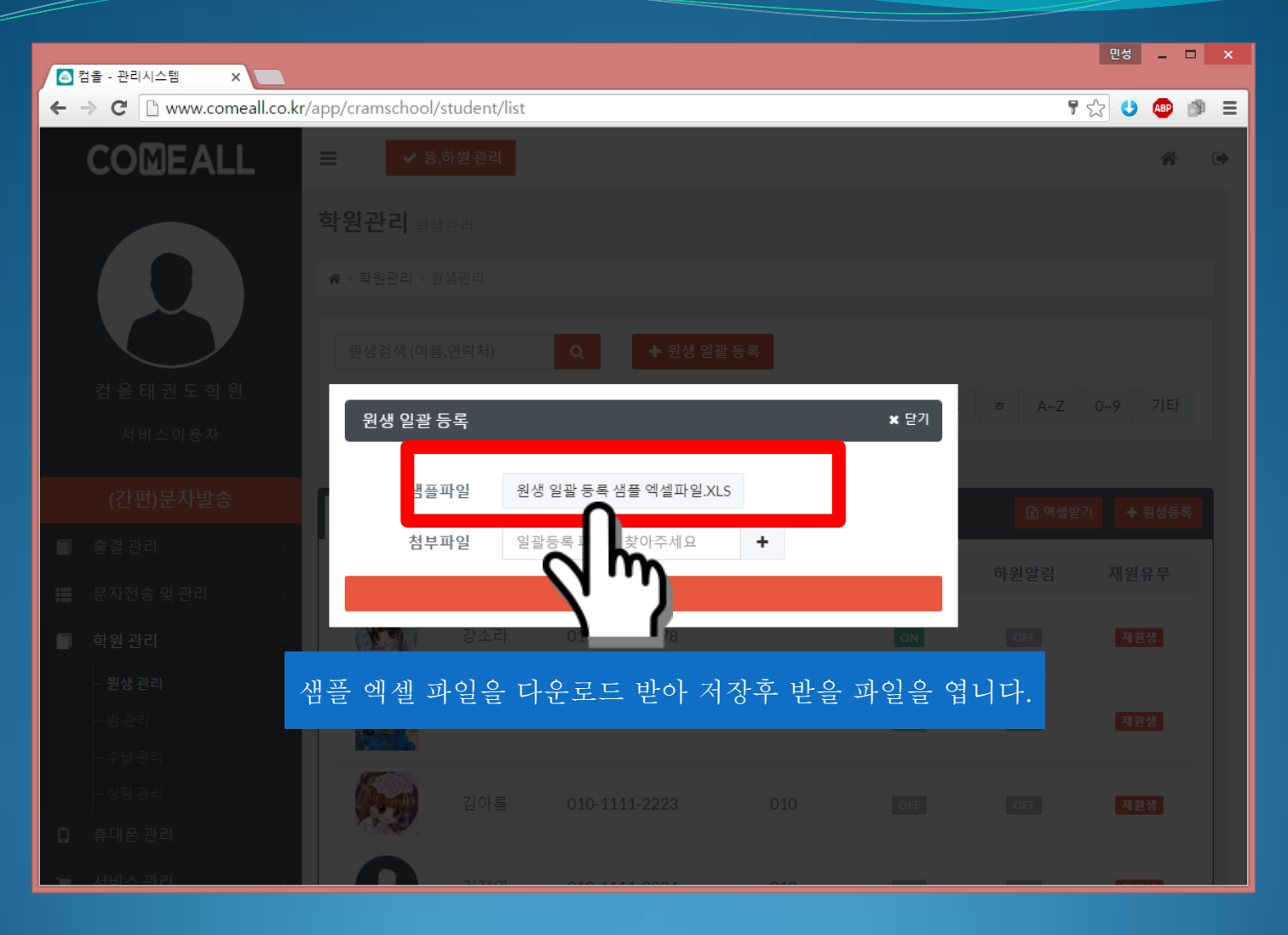

| 🗶   🛃 🗳 • 🕑 •   =                                                                                                    |                                 |               |                                         |                                       |              |               |           |             |                                 | - 🗆 🗙                 |
|----------------------------------------------------------------------------------------------------|---------------------------------|---------------|-----------------------------------------|---------------------------------------|--------------|---------------|-----------|-------------|---------------------------------|-----------------------|
| 파일 홈 삽입 페이                                                                                                    | 지 레이아웃 수식 데이                    | 터 검토 보기 Tea   | am                                      |                                       |              |               |           |             | ۵                               | 2 - # X               |
| 응고 사 잘라내기                                                                                                    | 딕 - 11 - :                      |               | 📑 텍스트 중 바꿍                              | 일반 🗸                                  |              | ) 📰 🔭 🗎       | 🏥 Σ 자동 합계 | · 🔽 🙈       |                                 |                       |
| Bark                                                                                                    | 7k =                            |               | : 그 그 그 그 그 그 그 그 그 그 그 그 그 그 그 그 그 그 그 | ····································· | 조건부표 셀       | P 🖽 🖽 🔚       | ──        | 정렬 및 찾기 및   |                                 |                       |
| = ↓                                                                                                    | 2 · [ <u>.</u> · ] <u>.</u> · ] |               |                                         | 표시 형사                                 | 서식 * 서식 * 스타 | 일 · · · ·     | , ② 시우기 * | 필터▼ 선택▼     |                                 |                       |
|                                                                                                    | 로 <u>추기이</u>                    | 14 N          | 28 h                                    | 표시 영식 내                               | 수학원          | 2             |           | 변입          |                                 |                       |
| Ag                                                                                                    |                                 | C             | D                                       | E                                     | E            | G             | Ц         | 1           | 1                               | V E                   |
| 1 *필수 항목은 반듯이 인                                                                                                    | <br>]력이 되어야 하며 나머지              | 항목들은 빈 값으로 두/ | 셔도 됩니다.                                 | L                                     | 1            | 0             |           |             | ,                               |                       |
| 2 원생이름(필수)                                                                                                    | 10자미만                           |               |                                         |                                       |              |               |           |             |                                 |                       |
| 3 학부모연락처(필수)                                                                                                    | 휴대폰 번호(문자 수신기                   | 가능한 번호)       | 빨                                       | ·가상자내·                                | 핔수 입험        | 퍽 항목은         | 빈 값으      | 으로 두,       | 시면 안                            | ·됩니다                  |
| 4 재원유무(필수)                                                                                                    | 1 => 재원생                        | 0 => 휴원생      |                                         |                                       |              | 1012          |           |             |                                 |                       |
| 5 등원문자알림(필수)                                                                                                    | 1 => 알림                         | 0 => 알리지않음    |                                         |                                       |              |               |           |             |                                 |                       |
| 6 하원문자알림(필수)                                                                                                    | 1 => 알림                         | 0 => 알리지않음    |                                         |                                       |              |               |           |             |                                 |                       |
| 7                                                                                                    |                                 |               |                                         |                                       |              |               |           |             |                                 |                       |
| 8 원생이름(필수)                                                                                                    | 학부모연락처(필수)                      | 재원유무(필수)      | 등원문자알림(필수)                              | 하원문자알림(필수)                            | 학부모이름        | 원생연락처         | 납부일       | 수강료         | 학교                              | 학님                    |
| 9 <mark>홍길일</mark>                                                                                                    | 010-7278-7635                   | 0             | 1                                       | 1                                     | 고길일          |               | 5         | 25000       | 대구중학교                           |                       |
| 10 홍길이                                                                                                    | 010-6235-8834                   | 0             | 1                                       | 1                                     | 고길이          |               |           |             |                                 |                       |
| 11 홍길삼                                                                                                    | 010-7754-3366                   | 1             | 0                                       | C                                     |              |               | 28        | 28000       |                                 |                       |
| 12 홍길사                                                                                                    | 010-7809-7095                   | 1             | 0                                       | C                                     | 고길사          |               | 15        |             | 광주중학교                           |                       |
| 13 홍길오                                                                                                    | 010-3302-4440                   | 0             | 1                                       | C                                     | 고길오          | 010-4400-2995 |           |             | 인천중학교                           |                       |
| 14 옹길육                                                                                                    | 010-5572-1437                   | 1             | 0                                       | (                                     |              | 010-7938-9345 |           | 27000       |                                 |                       |
| 15 옹길질                                                                                                    | 010-8057-4159                   | 0             | 0                                       | 1                                     |              | 010-9817-5256 |           |             |                                 |                       |
| 16 옹길팔                                                                                                    | 010-6/83-9/62                   | 1             | 1                                       | (                                     | 고길딸          | 010-9499-7499 | 6         | 24000       |                                 |                       |
| 1/ 용결구                                                                                                    | 010-1362-9453                   | 1             | 0                                       | (                                     | 7 7 4 1      | 010-15/8-3338 |           | 24000       | ロコスもつ                           | =                     |
| 18 홍실십<br>10                                                                                                    | 010-1260-2197                   | 1             | I                                       |                                       | 고실십          | 010-4317-8868 |           | 21000       | 내구응학교                           |                       |
| <ul> <li>8행 까지는 그대로 둡니다.</li> <li>9행 "홍길일" ~ 18행 "홍길십" 까지 내용을 모두 지우시고</li> <li>실제 원생 정보는 9행 부터 양식에 맞게 입력하시면 됩니다.</li> <li>한 행에 한명씩 추가해 나가시고 오타가 나지 않도록 잘 확인합니다.</li> <li>필수항목 이외의 항목은 빈 값으로 두셔도 됩니다.</li> <li>적당한 이름으로 저장하고 이 파일을 첨부하여 일괄등록 하게 됩니다.</li> </ul> |                                 |               |                                         |                                       |              |               |           |             |                                 |                       |
| 36<br>37<br>H 4 → M Sample 27<br>준비                                                                                                    |                                 |               |                                         |                                       | [ ◀          | UII           |           | Win<br>PC 설 | dows 정품<br>정으로 이동하(<br>100% — ( | 인증<br>여 Window조<br>▶Ⅱ |

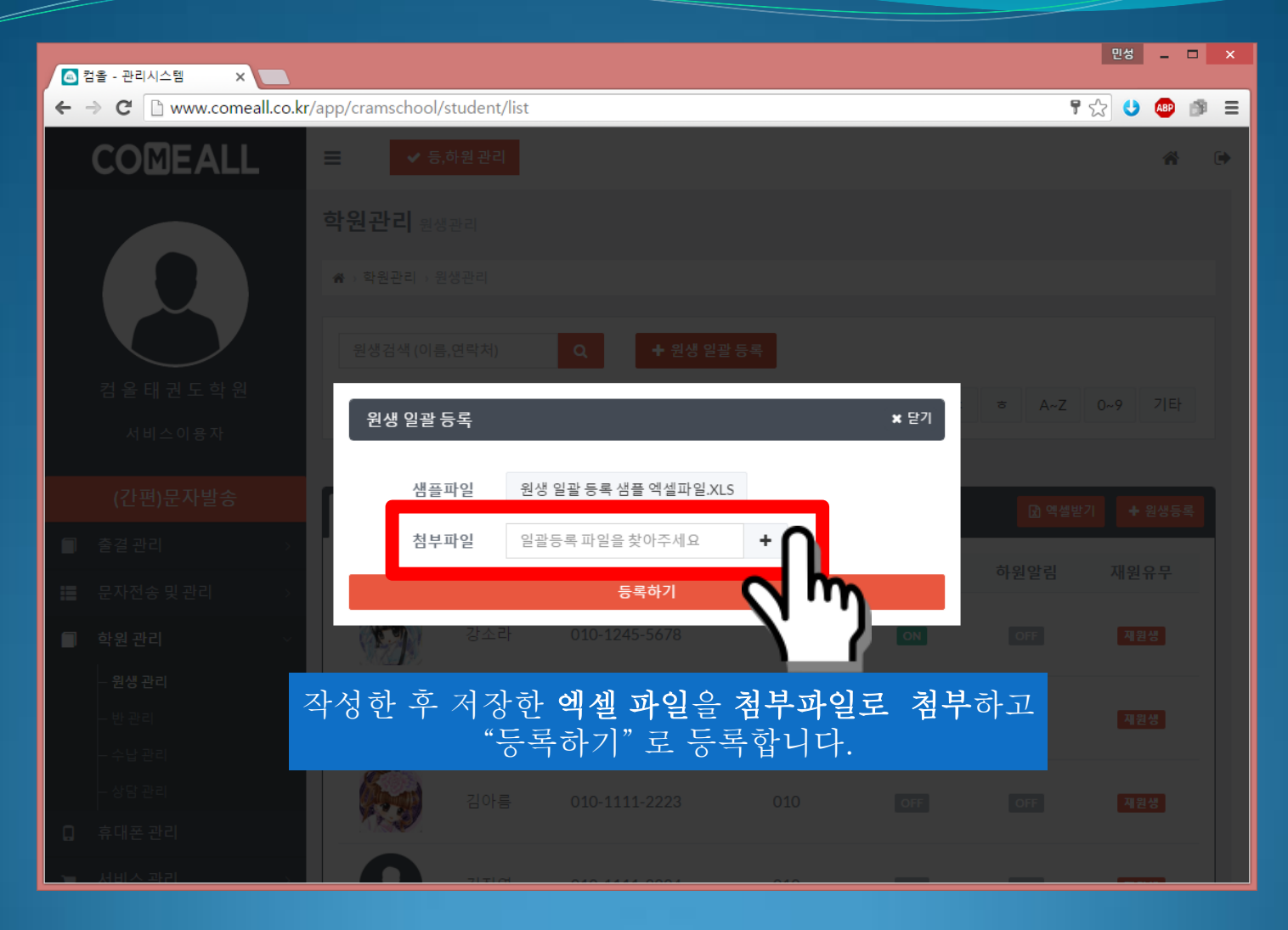

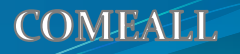

# 하원관관

반 관리

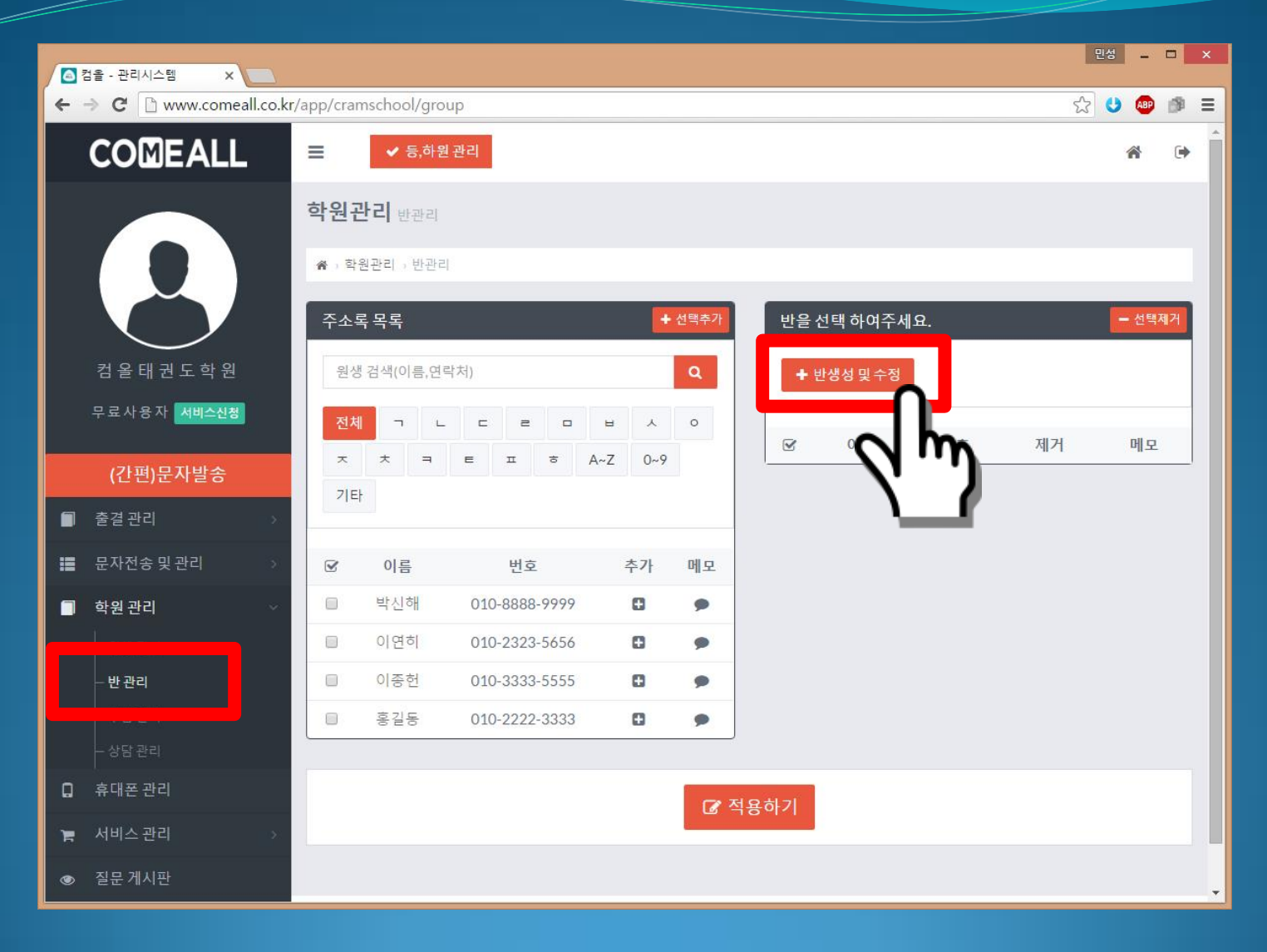

#### 학원관리 - 반관리 - 반생성

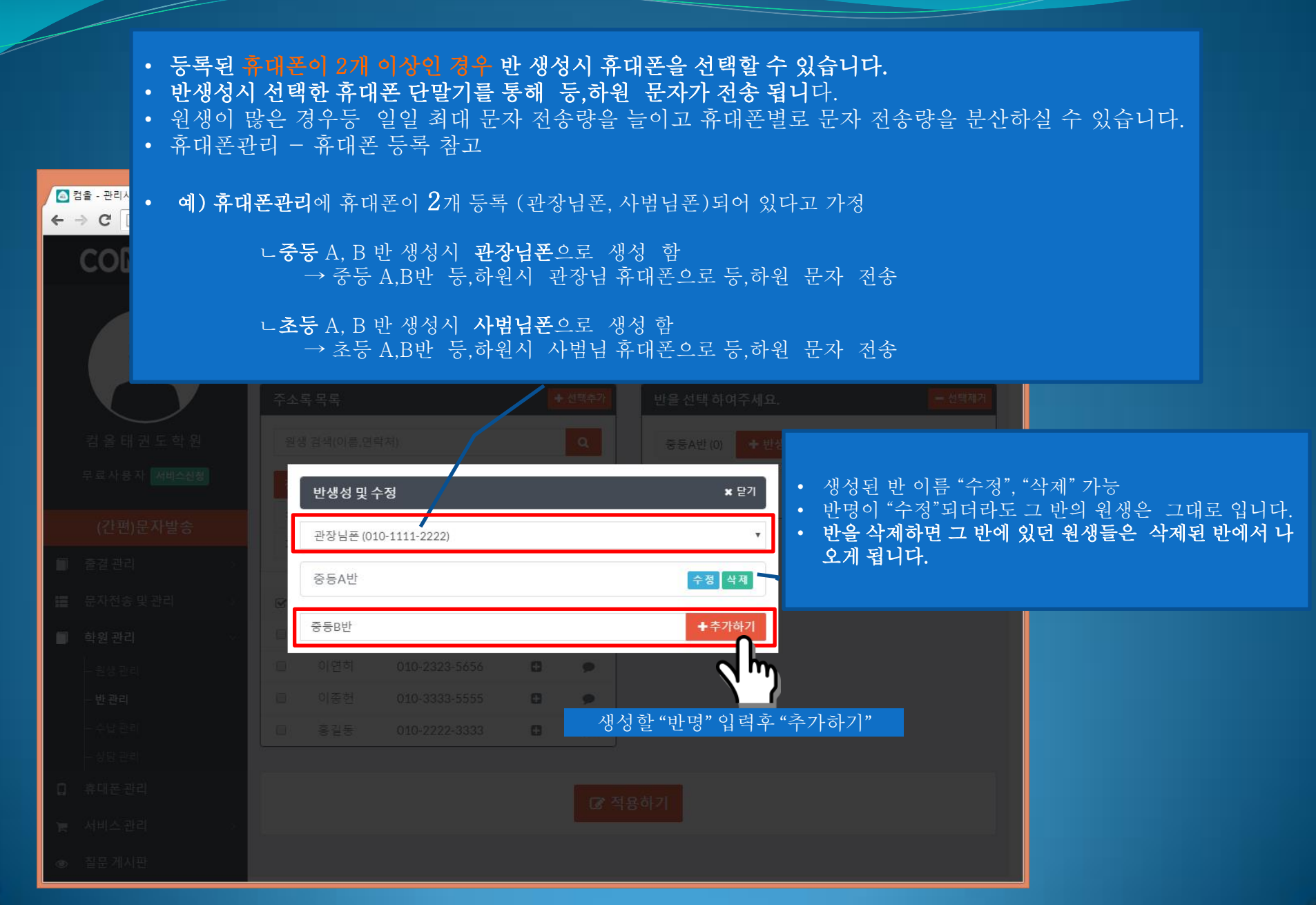

#### 학원관리 - 반관리 - 반지정

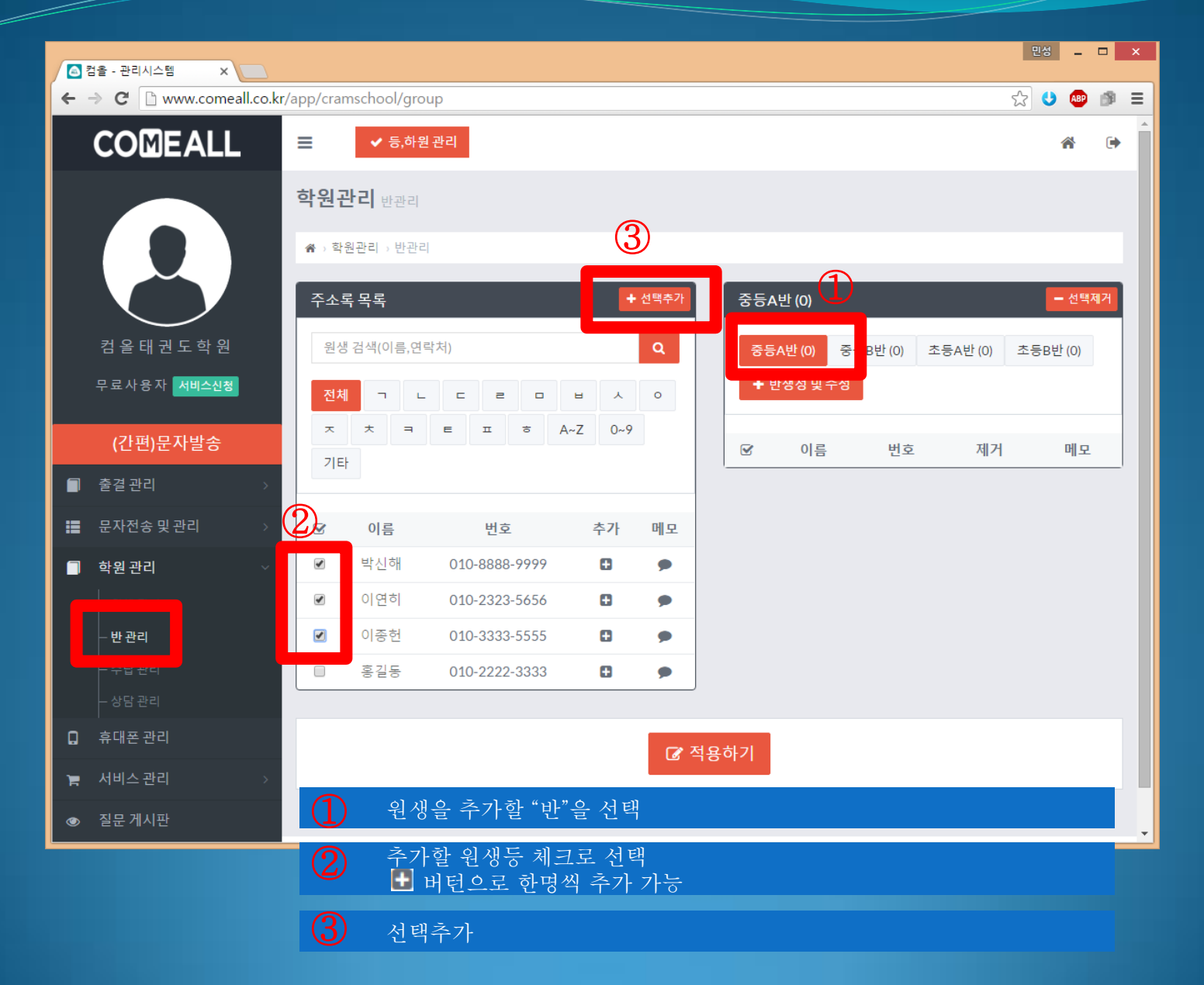

### 학원관리 - 반관리 - 반지정

|    | 컴을 - 관리시스템 🛛 🗙 🦲       |                                                    | ×   |
|----|------------------------|----------------------------------------------------|-----|
| +  | ⇒ C 🗋 www.comeall.co.k | tr/app/cramschool/group 🔂 🙂 🏙                      | 9 Ξ |
|    | COMEALL                |                                                    |     |
|    |                        |                                                    |     |
|    |                        | · · · · · · · · · · · · · · · · · · ·              |     |
|    |                        | 주소록 목록 ★ 선명추가 중등A반(0) ★ 선명추가                       | 1   |
|    |                        | 원생 검색(이름,면락처) Q 중등B반 (0) 초등A반 (0) 초등B반 (0)         |     |
|    |                        | 체 ㅋ ㄴ ㄹ ㄹ ㅂ ㅈ ㅎ 수반생성및수정                            |     |
|    |                        | 등원요일 선택 ¥ 닫기 및 · · · · · · · · · · · · · · · · · · |     |
|    |                        | 일요일 월요일 화요일 수요일 목요일 금요일 토요일                        |     |
| 12 |                        |                                                    |     |
|    |                        | · 이연히 010-3 🕼 🖬 🗭                                  |     |
|    |                        | 에 이중한 두 이 이 기저 호 하이버터                              |     |
|    |                        | · · · · · · · · · · · · · · · · · · ·              |     |
|    |                        |                                                    | -   |
|    |                        |                                                    |     |
| 0  |                        |                                                    |     |
|    |                        |                                                    |     |
| ۲  | 칠문게시판                  | © 2016 COME ALL Co., Ltd. All right reserved.      |     |

#### 학원관리 - 반관리 - 반지정

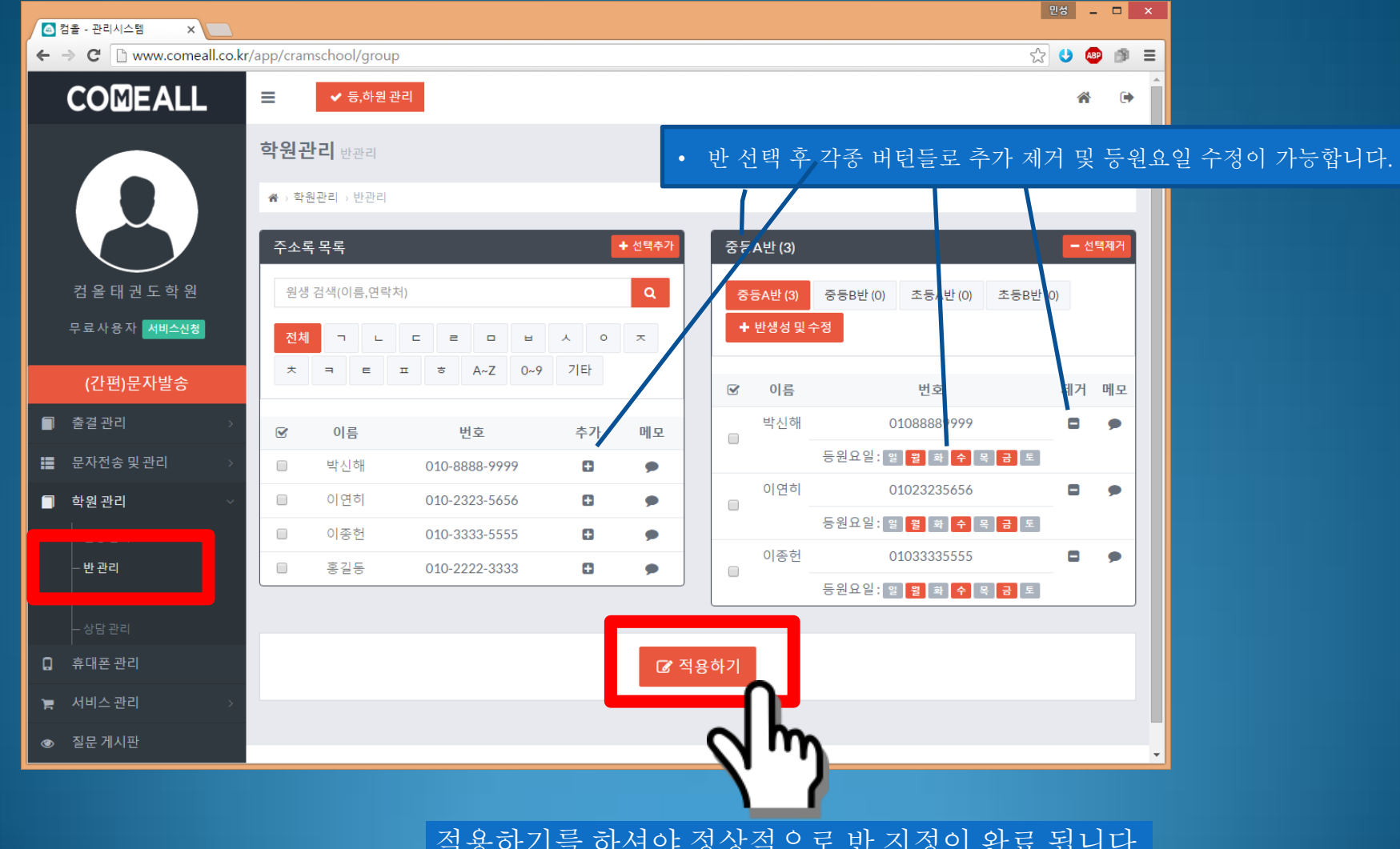

적용하기를 하셔야 정상적으로 반 지정이 완료 됩니다.

# 출결관관

등,하원관리

#### 출결관리 PC - 원생이직접 등,하원

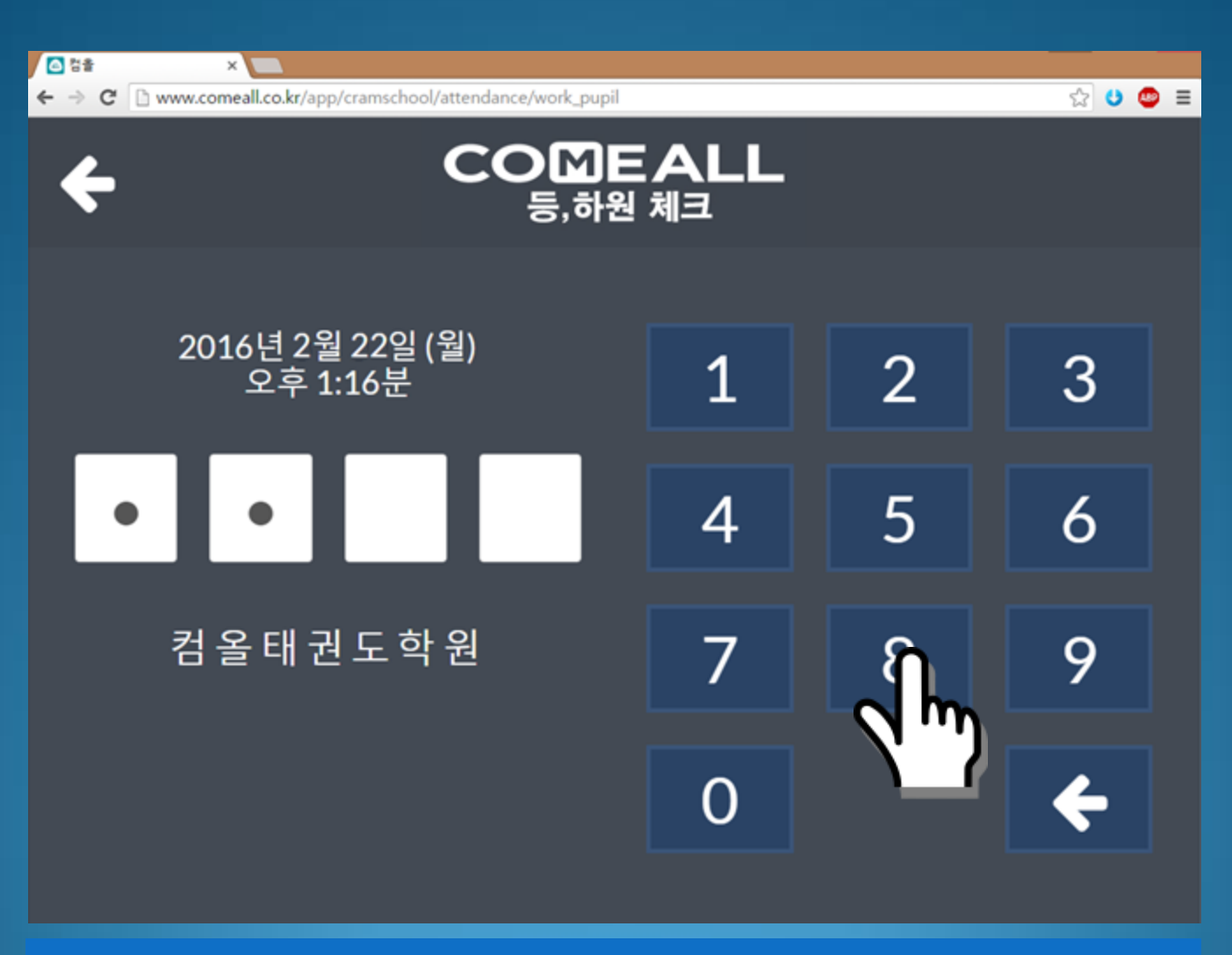

- 원생이 직접 부모님 전화번호 4자리를 입력하여 등, 하원을 할 수 있습니다.
- PC와 앱에서 모두 지원 됩니다.
- 앱은 구글 플레이스토어에서 컴올을 검색하시어 "컴올출결체크기"를 와이파이가 지원되는 스마트 기기에 설치하시면 됩니다.

#### 출결관리 PC - 등,하원관리 - 등원

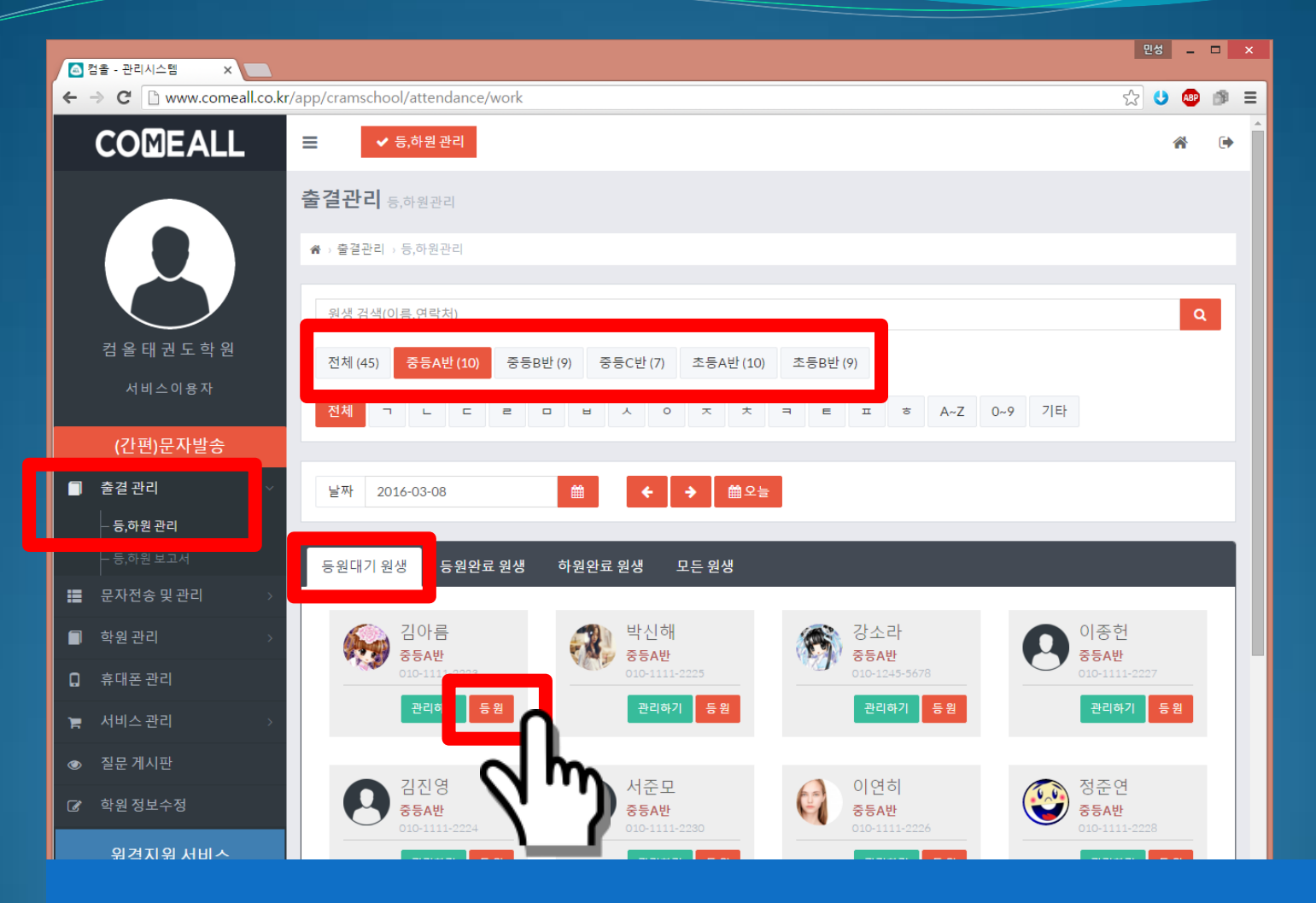

- 등원대기 원생 에서 "등원" 버턴을 클릭한 원생은 "등원완료원생"이 됩니다.
- 원생정보에 "등원문자 알림"이 "사용함"으로 되어 있으면 자동으로 등원 문자가 부모님에게 전송됩니다.
  - ㄴ "등원문자 알림" 이 "미사용"인 경우 상태만 등원완료로 변경되고 문자는 발송되지 않습니다.
- 관리하기 버턴으로 문자내용 수정등 관리가 가능합니다.

#### 출결관리 PC - 등,하원관리 - 하원

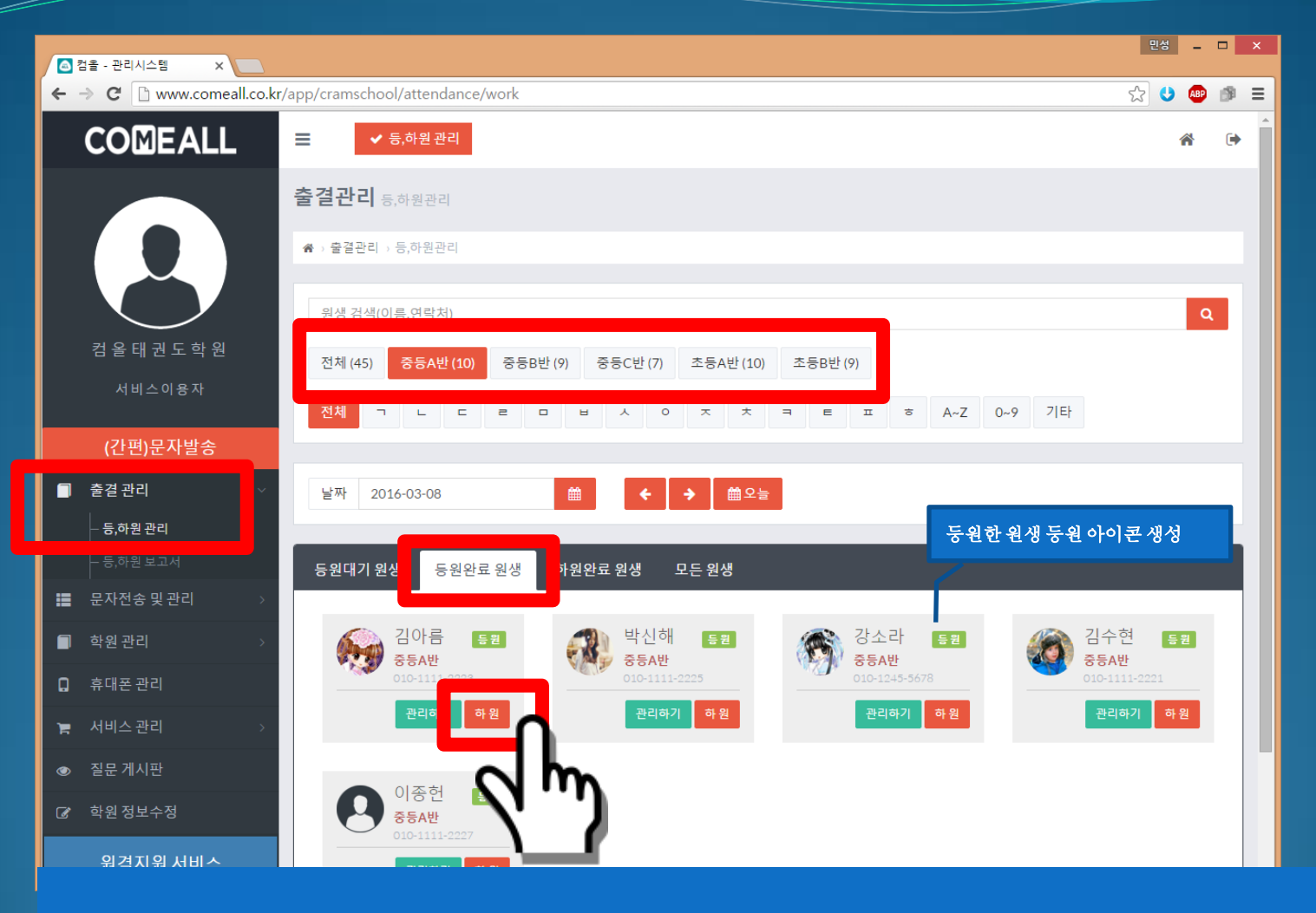

- 등원완료 원생 에서 "하원" 버턴을 클릭한 원생은 "하원완료원생"이 됩니다.
- 원생정보에 "하원문자 알림"이 "사용함"으로 되어 있으면 자동으로 하원 문자가 부모님에게 전송됩니다.
   느 "하원문자 알림" 이 "미사용"인 경우 상태만 하원완료로 변경되고 문자는 발송되지 않습니다.
- 관리하기 버턴으로 등원 취소 및 문자내용 수정등 관리가 가능합니다.

#### 출결관리 PC - 등,하원관리 - 완료

|          | 검을 - 관리시스템 🛛 🗙 🦲                                 |                                                            | 민성         | -   |     |
|----------|--------------------------------------------------|------------------------------------------------------------|------------|-----|-----|
| <b>~</b> | → C 🗋 www.comeall.co.k                           | r/app/cramschool/attendance/work                           | ☆ <b>U</b> | ABP | ⊜ ≡ |
|          |                                                  | ☰ ✔ 등,하원 관리                                                |            | Â   | •   |
|          |                                                  | 출결관리 등,하원관리                                                |            |     |     |
|          |                                                  | ₩ → 출결관리 → 등,하원관리                                          |            |     |     |
|          |                                                  | 원생검색(이름,연락처)                                               |            |     | ۹   |
|          | 컴 올 태 권 도 학 원                                    | 전체 (45) 중등A반 (10) 중등B반 (9) 중등C반 (7) 초등A반 (10) 초등B반 (9)     |            |     |     |
|          | 서비스이용자                                           | 전체 ㄱ ㄴ ㄷ ㄹ ㅁ ㅂ ㅅ ㅇ ㅈ ㅊ ㅋ ㅌ ㅍ ㅎ Α~Ζ 0~9 기타                  |            |     |     |
|          | (간편)문자발송                                         |                                                            |            |     |     |
|          | 출결 관리 🗸 🗸                                        | 날짜 2016-03-08 箇 ← → 6월오늘                                   |            |     |     |
|          | - 등,하원 관리                                        |                                                            |            |     |     |
|          | - 등,하원 보고서                                       | 등원대기원생 등원완료원 <mark>·</mark> 하원완료원생 든원생                     |            |     |     |
| =        | 문자전송 및 관리 💦 🔗                                    |                                                            |            |     |     |
|          | 학원관리 >                                           | 김수현 동코 이사름 동코 학원 전사 동코 주등A반 학권 전사 등코                       |            |     |     |
| G        | 휴대폰 관리                                           | 010-1111-2221 010-1111-2225 010-1111-2225                  |            |     |     |
| F        | 서비스 관리 >                                         | 관리하기 관리하기 관리하기 관리하기                                        |            |     |     |
| ۲        | 질문 게시판                                           |                                                            |            |     |     |
| Ø        | 학원정보수정                                           |                                                            |            |     |     |
| www.co   | 이겨지의 너비스<br>omeail.co.kr/app/cramschool/attendar | © 2016 COME ALL Co., Ltd. All right reserved.<br>nce/work# |            |     |     |

COMEALL

• 관리하기 버턴으 로 하원 취소가 가능합니다.

# 출결관관

앱(App) 등,하원 관리

### 출결관리 앱(App)-원생이직접등,하원

![](_page_32_Figure_1.jpeg)

COMEALL

 구글 플레이스토어에서 "컴올" 검색후 "컴올출결체크기"를 와이파이가 되는 스마트기기에 설치후 원생들이 직접 등하원시 번호를 누를 수 있도록 비치하시면 됩니다.

### 출결관리 앱(App) - 등,하원관리

![](_page_33_Figure_1.jpeg)

![](_page_33_Figure_2.jpeg)

🗊 📶 2% 🙆 오후 10:50 SKT ψ 📥 🍘 😑 등/하원 관리 등/하원 관리하실 반을 선택하여주세요. 중등A반 (총:10, 금일:10) + 중등B반(총:9,금일:9) → 초등A반 (총:10,금일:10) + 초등B반 (총:9,금일:9) + 중등C반 (총:7,금일:7) ⇒  $\square$ 

반 선택

COMEALL

• 구글 플레이스토어에서 "컴올" 검색후 "컴올"을 설치하시어 사용하시면 됩니다

## 출결관리 앱(App) - 등원

![](_page_34_Picture_1.jpeg)

## 출결관리 앱(App) - 하원

![](_page_35_Picture_1.jpeg)

# 출결관리

등,하원보고서

#### 출결관리 PC - 등,하원보고서 - 월별보고서

| <ul> <li>집출 - 관리시스템 ×</li> <li>← ⇒ C</li> <li>○ www.comeall.co.k</li> </ul> | r/app/cramschool/at   | endance/calendar?r  | 연락처 로 <sup>2</sup><br>바벽로 혀회 |                       | 면성 - D         |                                       |            |    |
|-----------------------------------------------------------------------------|-----------------------|---------------------|------------------------------|-----------------------|----------------|---------------------------------------|------------|----|
| COMEALL                                                                     | ➡ ✓ 등, 하              | 원관리                 | 년도 및 월                       | 선택가능                  |                |                                       | <b>*</b> 0 | •  |
|                                                                             | <b>☆</b> → 출결관리 → 등,ō | 원보고서                |                              |                       |                |                                       |            |    |
|                                                                             | 연락처검색                 |                     |                              |                       |                |                                       | Q          | ٦  |
|                                                                             | 전체 (45) 중·            | 등A반(10) 중등B반(9)     | 중등C반(7) 초등A                  | 반(10) 초등B반(9)         |                |                                       |            |    |
| 컴올태권도학원                                                                     | 2016년                 | •                   | 01월 02월 03월                  | 04월 05월 06            | 월 07월 08월      | 09월 10월 11월                           | d 12월      |    |
| 지미드이중자                                                                      |                       | 초이                  | 이는 초서지                       |                       | 이는 미추서 지       |                                       |            | 4  |
| (간편)문자발송                                                                    | <u> </u>              | 5 <sup>2</sup>      | 오늘 물식자                       |                       | 오늘미울역자         |                                       |            |    |
| _ 등,하원관리                                                                    | 4                     |                     | 39                           |                       | 6              |                                       |            |    |
|                                                                             | 2016년 1월 출석           | 내역                  |                              |                       |                |                                       | 🗴 엑셀받기     | ıl |
| ■ 문자전송 및 관리 >                                                               | 01001                 | 원이이                 | 하으의                          | 소이이                   | 모이이            | 그ㅇ이                                   | EQO        | 11 |
| ■ 억권한다 /<br>                                                                | 2                     | ·일 28일              | 29일                          | <b>구표</b> 물<br>30일    | 31일            | 1일                                    | 2일         |    |
| 법 뷰케인 단리<br>및 서비스관리 >                                                       | -                     |                     |                              |                       |                |                                       |            |    |
| ☞ 질문 게시판                                                                    |                       |                     |                              |                       |                |                                       |            |    |
| ③ 학원정보수정                                                                    |                       | <u>일</u> <u>4일</u>  | 5일                           | 6일                    | <u>7일</u>      | 80                                    | 9일         |    |
| 원격지원 서비스                                                                    |                       | 총원 45               | 종원 45                        | 총원 45                 | 총원 45          |                                       | Ŋ          |    |
| 고객센터 : 1588-6736<br>근무시간 : 오전9 ~ 오후 6시                                      |                       | 말먹 38<br>미출석 7      | 물적 43<br>미출석 2               | 줄석 42<br>미출석 3        | 물석 38<br>미출석 7 | · · · · · · · · · · · · · · · · · · · |            |    |
|                                                                             | <u>1</u> (            | <u>일</u> <u>11일</u> | <u>12일</u>                   | <u>13일</u>            | <u>14일</u>     | 일멀 상세.<br>                            | 모고서 소회<br> | 1  |
|                                                                             |                       | 총원 45<br>출석 44      | 총원 45<br>출석 41               | 총원 45<br>출석 <u>38</u> | 총원 45<br>출석 43 | 총원45<br>출석 <u>4</u> 2                 |            |    |
|                                                                             |                       | 미출석 1               | 미추세 4                        | 미축석 7                 | 미충석 2          | 미출석 3                                 |            | -  |

COMEALL

• 월별 원생 등,하원 보고서 조회

### 출결관리 PC - 등,하원보고서-일별상세보고서

COMEALL

| ▲ 컴을 - 관리시스템 ×                  |                                   |                        |                        |                   |           | 민성 _ 🗆 🗙 |
|---------------------------------|-----------------------------------|------------------------|------------------------|-------------------|-----------|----------|
| ← → C 🗋 www.comeall.co.k        | r/app/cramschool/attendar         | ce/history?day=2016030 | 8                      |                   |           | ☆ 😃 🐲 ≡  |
| COMEALL                         | ➡ ✓ 등,하원관리                        | • 원생<br>• 시작           | 이름 검색 하여<br>일, 종료일로 상/ | 상세 현황조회<br>세 현황조회 |           | x 🕩      |
|                                 | 출결관리 등,하원보고서<br>★→ 출결관리 → 등,하원보고서 | • 반별                   | 로 상세 현황 조              | গ্র               |           |          |
|                                 | 검색시작일 2016-03                     | -08                    | 검색종료일 2016-03-08       | 8                 | 원생 검색(이름) | ٩        |
| 컴 올 태 권 도 학 원<br>서비스이용자         | 전체 (45) 중등A반 (1                   | 0) 중등B반(9) 중등C         | 반(7) 초등A반(10) 3        | 초등B반 (9)          |           |          |
| (간편)문자발송                        | 전체 출석 미출                          | 석                      |                        |                   |           | 오 액셀받기   |
| ■ 출결관리 🛛 🗸                      | 이름                                | 날짜                     | 출석시간                   | 출석여부              | 반         | 관리       |
|                                 | 강소라                               | 2016-03-08             | 6:12 PM                | 출석                | 중등A반      | @관리      |
| - 등,하원 보고서                      | 김수현                               | 2016-03-08             | 9:11 AM                | 출석                | 중등A반      | @관리      |
| 📰 군사신공및관리 🔿                     | 김아름                               | 2016-03-08             | 6:12 PM                | 출석                | 중등A반      | @관리      |
| 🔲 학원관리 >                        | 김진영                               | 2016-03-08             | 7:06 PM                | 출석                | 중등A반      | ☞ 관리     |
| □ 휴대폰 관리                        | 박신해                               | 2016-03-08             | 6:12 PM                | 출석                | 중등A반      | @ 관리     |
| ┢ 서비스관리 →                       | 이연히                               | 2016-03-08             | 7:07 PM                | 출석                | 중등A반      | ☞ 관리     |
| ● 질문게시판                         | 이종헌                               | 2016-03-08             | 6:12 PM                | 출석                | 중등A반      | ☞ 관리     |
| 다 하의저비스저                        | 정준연                               | 2016-03-08             | 7:08 PM                | 출석                | 중등A반      | [∦관리]    |
| 년 익권 8도구 8<br>                  | 황인수                               | 2016-03-08             | 7:08 PM                | 출석                | 중등A반      | ☞ 관리     |
| 원격지원 서비스                        | 서준모                               | 2016-03-08             | -                      | 미출석               | 중등A반      | ☞ 관리     |
| 고객센터:1588-6736<br>근무시간:오전9~오후6시 | « <b>1</b> 2 3                    | 4 5 »                  |                        |                   |           |          |

• 일별 등,하원 현황 조회

![](_page_39_Picture_0.jpeg)

## 문자전송

## PC 로 그룹문자 보내기

### 문자전송 및 관리 - PC로 그룹문자전송

| ▲ 컴을 - 관리시스템 ×                  |            |             |            |          |              |             |        |         |       |       |      | 민성         | _ ( | <b>-</b> × |   |
|---------------------------------|------------|-------------|------------|----------|--------------|-------------|--------|---------|-------|-------|------|------------|-----|------------|---|
| ← → C 🗋 www.comeall.co.kr       | r/app/m    | essage/send |            |          |              |             |        |         |       |       | 5    | 3          | ABP | Ø =        | : |
| COMEALL                         | ≡          | ✔ 등,하       | 원관리        | • 원싱     | 방검색<br>비이개   | 고시          |        |         |       |       |      | 1          | ñ   | •          | • |
|                                 | 문자         | · 관리 문자발    | 삼송 관리      | 반<br>· 초 | 철 원생<br>성검색으 | 조의<br>.로 원성 | 뱅 조회   |         |       |       |      |            |     |            |   |
|                                 | <b>☆</b> → | 문자 관리 → 문지  | 발송 관리      |          |              |             |        |         |       |       |      |            |     |            |   |
|                                 | 원          | 생 검색(이름,연   | !락처)       |          |              |             |        |         |       |       |      |            | Q   |            |   |
| 검 올 태 권 도 학 원<br>               | 전          | 체 (45) 중중   | 등A반(10) 중등 | 등B반 (9)  | 중등C반(7)      | 초등A반(       | 10) 초성 | 등B반 (9) |       |       |      |            |     |            |   |
| 서비스이용자                          | 전          | 체 ㄱ         |            | 0 8      |              | ~ 7         | t =    | ΕI      | ⇒ A~Z | 0~9 7 | Eł   |            |     |            |   |
| (간편)문자발송                        | _          |             |            |          |              |             |        |         |       |       |      |            |     |            |   |
| 🗐 출결관리 🛛 🔿                      | 원성         | 방목록<br>     |            |          |              | ▶ 선택추가      | 수신     | 자목록     |       |       | 선택제거 | <b>4</b> 문 | 자보내 | 71         |   |
| 📰 문자전송 및 관리 🗸 🗸                 |            | 이름          | 번호         |          | 추            |             |        | 이름      | 번호    | 제     | 거    | D          | 모   |            |   |
| - 문자 발송                         |            | 강소라         | 010-1245-  | 5678     | Ð            | •           |        |         |       |       |      |            |     |            |   |
|                                 |            | 김수현         | 010-1111-  | 2221     | θ            | •           |        |         |       |       |      |            |     |            |   |
| - 등,하원 문자 내용 관리                 |            | 김아름         | 010-1111-  | 2223     | Ð            | •           |        |         |       |       |      |            |     |            |   |
| ॑ ■ 학원관리 >                      |            | 김진영         | 010-1111-  | 2224     | θ            | •           |        |         |       |       |      |            |     |            |   |
| ☐ 휴대폰 관리                        |            | 박신해         | 010-1111-  | 2225     | θ            | •           |        |         |       |       |      |            |     |            |   |
| 🝗 서비스 콰리 💦 🔪                    |            | 서준모         | 010-1111-  | 2230     | Θ            | •           |        |         |       |       |      |            |     |            |   |
|                                 |            | 이연히         | 010-1111-  | 2226     | •            | •           |        |         |       |       |      |            |     |            |   |
| ◎ 질문 계시판                        |            | 이종헌         | 010-1111-  | 2227     | •            | •           |        |         |       |       |      |            |     |            |   |
| [✔ 학원정보수정                       |            | 정준연         | 010-1111-  | 2228     | Ð            | •           |        |         |       |       |      |            |     |            |   |
| 원격지원 서비스                        |            | 황인수         | 010-1111-  | 2229     | Đ            | •           |        |         |       |       |      |            |     |            |   |
| 고객센터:1588-6736<br>근무시간:오전9~오후6시 |            |             |            |          |              | <b>세</b> 문기 | 자보내기   |         |       |       |      |            |     |            | • |

### 문자전송및관리 - PC로그룹문자전송

|          | 컴올 - 관리시스템 X                         |              |           |                  |         |            |      |    |         |                    | 2  | 성          | - 6   |    | × |
|----------|--------------------------------------|--------------|-----------|------------------|---------|------------|------|----|---------|--------------------|----|------------|-------|----|---|
| <b>~</b> | → C 🗋 www.comeall.co.kr              | r/app/m      | essage/se | nd               |         |            |      |    |         |                    | \$ | U          | ABP ( | 9  | ≡ |
|          | COMEALL                              | ≡            | ∢ 등       | ,하원 관리           |         |            |      |    |         |                    |    | 1          | ł     | •  | Í |
|          |                                      | 문자           | ·관리 문     | 자발송 관리           |         |            |      |    |         |                    |    |            |       |    | l |
|          |                                      | <b>*</b> > - | 문자 관리 > · | 문자발송 관리          |         |            |      |    |         |                    |    |            |       |    | l |
|          |                                      | 원            | 생 검색(이름   | 름,연락처)           |         |            |      |    |         |                    |    |            | ۹     |    | l |
|          | 컴 올 태 권 도 학 원                        | 전            | 체 (45)    | 중등A반(10) 중등B반(9) | 중등C반(7) | 초등A반       | (10) | 초등 | 등B반 (9) |                    |    |            |       |    | I |
|          | 서비스이용자                               | 전            | 체 ㄱ       |                  | ы Л о   | ~          | ×    | 7  | е п     | ㅎ A~Z 0~9 기타       |    |            |       |    | l |
|          | (간편)문자발송                             |              |           |                  |         |            |      |    |         |                    |    |            |       | 2  |   |
|          | 출결관리 >                               | 원성           | 생목록       |                  |         | • 선택추가     |      | 수신 | 자목록     | <mark>- </mark> 선택 | 제  | <b>1</b> 문 | 자보내   | 21 |   |
| =        | 문자전송 및 관리 🛛 🗸 🗸                      |              | 이름        | 번호               | 추가      | 메모         |      |    | 이름      | 번호                 | 7  |            |       |    |   |
|          | - 문자 발송                              |              | 강소라       | 010-1245-5678    | Ð       | •          |      |    | 강소라     | 010-1245-5678      | ۵  |            | ۶     | _  | I |
|          |                                      |              | 김수현       | 010-1111-2221    | Ð       | •          |      |    | 김수현     | 010-1111-2221      | ٥  |            | ۶     | _  | I |
|          |                                      |              | 김아름       | 010-1111-2223    | Ð       | •          |      |    | 김아름     | 010-1111-2223      |    |            | ۶     | _  | l |
|          | 학원관리 >                               |              | 김진영       | 010-1111-2224    | Ð       | •          |      |    | 서준모     | 010-1111-2230      | ۵  |            | ۶     |    | I |
| G        | 휴대폰 관리                               |              | 박신해       | 010-1111-2225    | Ð       | •          |      |    | 이연히     | 010-1111-2226      |    |            | ۶     |    | l |
|          | 서비스 관리 >                             |              | 서준모       | 010-1111-2230    | ٥       | •          |      |    | 이종헌     | 010-1111-2227      |    |            | ۶     | _  | I |
|          | 지도 개시되                               |              | 이연히       | 010-1111-2226    | ٥       | ۶          |      |    | 정준연     | 010-1111-2228      |    |            | ۶     |    | l |
| ۲        | 실문 게시판                               |              | 이종헌       | 010-1111-2227    | Ð       | ۶          |      |    | 황인수     | 010-1111-2229      | ۰  |            | •     |    | I |
| C        | 학원정보수정                               |              | 정준연       | 010-1111-2228    | Ð       | •          |      |    |         |                    |    |            |       |    | l |
|          | 원격지원 서비스                             |              | 황인수       | 010-1111-2229    | 0       | •          |      |    |         |                    |    |            |       |    | ľ |
| 고?<br>근역 | 객센터 : 1588-6736<br>무시간 : 오전9 ~ 오후 6시 |              |           |                  |         | <b>∧</b> 문 | 자보   | 내기 |         |                    |    |            |       |    | , |

### 문자전송 및 관리 - PC로 그룹문자전송

| ▲ 컴을 - 관리시스템 X                                       |                                                                                                    | 민성 | - 1     | □ × |
|------------------------------------------------------|----------------------------------------------------------------------------------------------------|----|---------|-----|
| $\leftarrow \rightarrow \mathbf{C}$ www.comeall.co.k | r/app/message/send                                                                                                    | \$ | ) (ABP) | ⊜ ≡ |
| COMEALL                                              | ■ ◆ 등,하원관리                                                                                                    |    | Â       | e   |
|                                                      | 문자 관리 BAWS BEA<br>• 등록된 휴대폰이 2개 이상인 경우 휴대폰을 선택할 수 있습니다.<br>• 선택된 휴대폰 단말기를 통해 서 문자가 발송됩니다.<br>• 그룹문자 전송시 휴대폰에 남은 문자수를 잘 확인하시기 바랍니다.                                                                                                    |    |         |     |
| 컴 을 태 권 도 학 원<br>서비스이용자<br>(가 펴) 무자 박소               | 전체 (*<br>전체 (*<br>전체 (*<br>문자보내기(3)명 ★ 달기<br>전체<br>관장님폰 (남은문자수: 189) ▼                                                                                                    |    |         |     |
|                                                      | 원생 목 문자내용 문자내용                                                                                                    |    |         |     |
| · 물실관디 · · · · · · · · · · · · · · · · · · ·         | ◎ 이번주 일요일은 이미 공지드린 대로 승단 심사가 있습니다. 번호                                                                                                    |    |         | 2   |
| : : 문자전송 및 관리 ∨                                      | 중소:세국관           ☑         김           시간:9시           010-1245-5678                                                                                                    |    |         |     |
| - 문자 발송                                              |                                                                                                    | -  |         |     |
| - 문자발송 내역                                            | ☑ Z 010-1111-2223                                                                                                    | -  |         |     |
| - 하, 애관 군 가 내 등 원 나<br>                              | ☑ Z 010-1111-2230                                                                                                    | -  |         |     |
| 의 역원원다 /                                             | ■ ■     ■     ■     ■     ■     ■     ■     ■     ■     ■     ■     ■     ■     ■     ■     ■     ■     ■     ■     ■     ■     ■     ■     ■     ■     ■     ■     ■     ■     ■     ■     ■     ■     ■     ■     ■     ■     ■     ■     ■     ■     ■     ■     ■     ■     ■     ■     ■     ■     ■     ■     ■     ■     ■     ■     ■     ■     ■     ■     ■     ■     ■     ■     ■     ■     ■     ■     ■     ■     ■     ■     ■     ■     ■     ■     ■     ■     ■     ■     ■     ■     ■     ■     ■     ■     ■     ■     ■     ■     ■     ■     ■     ■     ■     ■     ■     ■     ■     ■     ■     ■     ■     ■     ■     ■     ■     ■     ■     ■     ■     ■     ■     ■     ■     ■     ■     ■     ■     ■     ■     ■     ■     ■     ■     ■     ■     ■     ■     ■     ■     ■     ■     ■     ■     ■     ■     ■     ■     ■     ■     ■     ■     ■     ■     ■     ■     ■     ■     ■     ■     ■     ■     ■     ■     ■     ■     ■     ■     ■     ■     ■     ■     ■     ■     ■     ■     ■     ■     ■     ■     ■     ■     ■     ■     ■     ■     ■     ■     ■     ■     ■     ■     ■     ■     ■     ■     ■     ■     ■     ■     ■     ■     ■     ■     ■     ■     ■     ■     ■     ■     ■     ■     ■     ■     ■     ■     ■     ■     ■     ■     ■     ■     ■     ■     ■     ■     ■     ■     ■     ■     ■     ■     ■     ■     ■     ■     ■     ■     ■     ■     ■     ■     ■     ■     ■     ■     ■     ■     ■     ■     ■     ■     ■     ■     ■     ■     ■     ■     ■     ■     ■     ■     ■     ■     ■     ■     ■     ■     ■     ■     ■     ■     ■     ■     ■     ■     ■     ■     ■     ■     ■     ■     ■     ■     ■     ■     ■     ■     ■     ■     ■     ■     ■     ■     ■     ■     ■     ■     ■     ■     ■     ■     ■     ■     ■     ■     ■     ■     ■     ■     ■     ■     ■     ■     ■     ■     ■     ■     ■     ■     ■     ■     ■     ■     ■     ■     ■     ■     ■     ■     ■     ■     ■     ■     ■     ■     ■     ■     ■     ■     ■     ■     ■     ■     ■     ■     ■     ■     ■     ■ | -  |         |     |
| 🔲 휴대폰 관리                                             | 문자보내기 10-1111-2227                                                                                                    | -  |         |     |
| 旨 서비스관리 →                                            | O 1111-2228     O     O     | -  |         |     |
| ◎ 질문 게시판                                             | ☑ 이중한 010-1111-2227 □ 화인수 010-1111-2229                                                                                                    | -  |         |     |
| ☞ 학원정보수정                                             | ☑ 정준연 010-1111-2228 ■ ●                                                                                                    |    |         |     |
| 원격지원 서비스                                             | ☑ 확인수 010-1111-2229 ■ ●                                                                                                    |    |         |     |
| 고객센터:1588-6736<br>근무시간:오전9 ~ 오후 6시                   | ▲ 문자보내기                                                                                                    |    |         |     |

![](_page_43_Picture_0.jpeg)

## 문자무료

![](_page_44_Picture_0.jpeg)

![](_page_44_Picture_1.jpeg)

- ◇ 컵을 문자 전송 서비스는 "컵을앱"이 설치되어 컵을 관리프로그램과 연동된 고객님의 스마트폰을 통해 문자가 발송됩니다.
- ◈ 실제 문자 전송은 고객님의 휴대폰 단말기를 통해 문자가 발송되며 통신사별 음성무한 데이터요금제를 사용하시면 매일 200건까지 무료로 문자 전송이 가능합니다.

◈ 서비스 이용전 고객님의 휴대폰 요금제의 무료문자를 꼭 확인후 사용하시기 바랍니다.

- ◈ 통신사에서 지정한 문자 메세지 사용량을 초과 할 경우
   휴대폰 문자 발송이 정지되거나 추가 요금이 과금 될수 있으니
   꼭 사용중이신 통신사의 요금제를 확인하시고 컴올 서비스를 사용해주시기 바랍니다.
- ◇ 사용하시는 휴대폰의 통신사 요금제에 문자 무제한이 포함되지 않은 요금제를 사용하시는 고객님들께서는 저희 서비스를 이용하시면 휴대폰 요금이 과금되어서 청구될 수 있습니다.

◈ 고객님의 통신 요금이 과금되는 점에 있어서는 저희 컴올에서는 책임지지 않습니다.

◈ 컴올 서비스 사용에 문제가 있거나 불편사항이 있으실때 언제든 저희 고객센터로 문의 하시기 바랍니다. 감사합니다.

[통신사 문의]

- ㄴ 휴대폰에서 114 + 통화버튼
- ∟ SKT고객센터(1599-0011), KT고객센터(100), LG U+고객센터(1544-0010)

[컴올 고객센터]

∟ 1577-6736

![](_page_45_Picture_0.jpeg)

## 휴대폰 관리

### 휴대폰 관리(연동)

![](_page_46_Figure_1.jpeg)

### 휴대폰에 앱 설치

![](_page_47_Picture_1.jpeg)

![](_page_47_Picture_2.jpeg)

연동할 휴대폰에 앱을 설치합니다.

![](_page_47_Picture_3.jpeg)

앱을 실행 합니다.

![](_page_47_Picture_5.jpeg)

COMEALL

#### 가입한 ID,Pass로 로그인 - **연동완료**

• **연동**은 최초 한 번만 하면 됩니다.

 연동할 휴대폰을 변경하고 싶은 경우 [관리자 -휴대폰 관리]에서 휴대폰 번호를 수정 하시고 수정한 휴대폰에서 "컴올앱(App)"을 로그인 하 시면 자동으로 수정된 휴대폰과 연동됩니다.

연동과 상관없이 선생님들 휴대폰에 "컴올앱(App)" 을 설치후 로그인 하면 선생님들 휴대폰으로도 출결 관리가 가능합니다.

### 연동확인

![](_page_48_Picture_2.jpeg)

#### 입력한 본인 휴대폰 번호와 통신사, 잔여발송량, 연동유무에 연동중으로 표기되면 정상적로 연동된 것임

### 휴대폰 추가

![](_page_49_Picture_2.jpeg)

![](_page_50_Picture_0.jpeg)

## JJ E

### 원터치 학원(출결)관리 프로그램